MANUAL DE MATRÍCULA CURRICULAR PARA DISCENTES

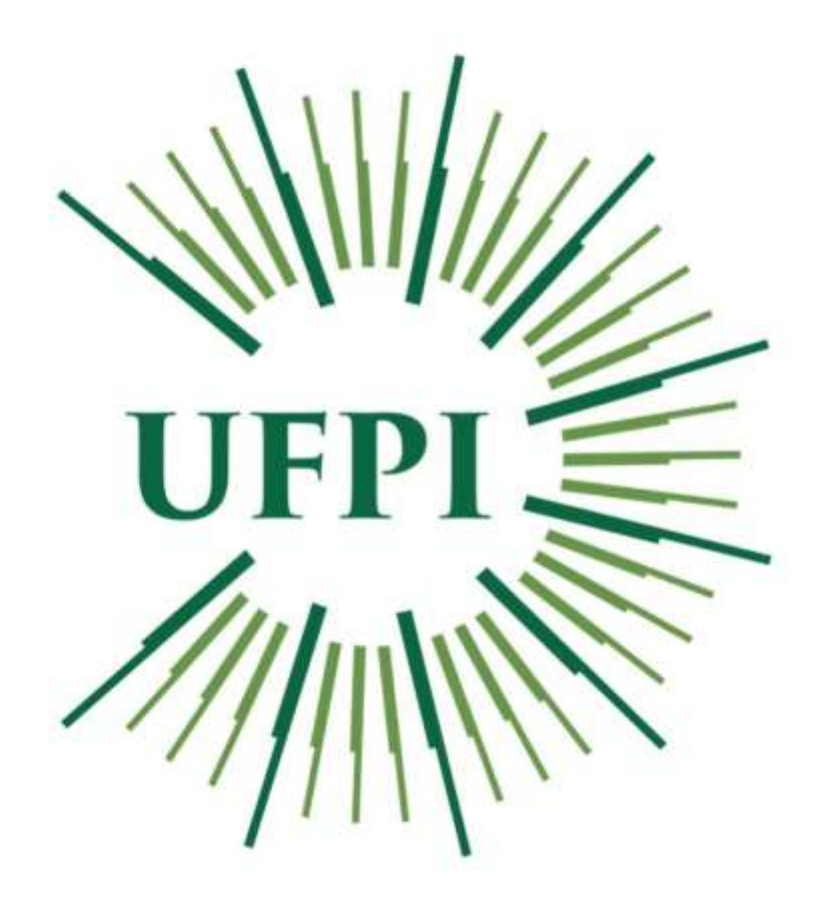

PRÓ-REITORIA DE ENSINO DE GRADUAÇÃO

2022

No Processo Híbrido de Ensino e Aprendizagem da Universidade Federal do Piauí (UFPI), conforme aprovado pela Resolução Nº 187/2022 CEPEX/UFPI, de 19 de janeiro de 2022, os discentes INGRESSANTES E VETERANOS deverão se matricular nas disciplinas ofertadas no semestre 2021.2, através de seu Portal do Discente no SIGAA.

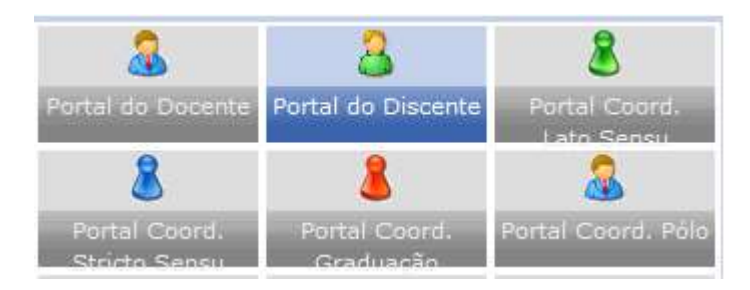

ATENÇÃO INGRESSANTES: Para realizar sua matrícula curricular, você já deve possuir acesso ao SIGAA/UFPI. Caso não possua, você deverá fazê-lo através do link https://www.sigaa.ufpi.br/sigaa/verTelaLogin.do pela opção Aluno> Novo Usuário> Cadastrese.

ATENÇÃO VETERANOS: Para realizar a matrícula curricular no novo semestre, antes é necessário ter realizado a avaliação docente de semestres anteriores. Para realizar a avaliação docente, no período indicado, siga os seguintes passos no SIGAA, Portal do Discente>Ensino>Avaliação Docente>Preencher avaliação docente.

Acesse Portal do Discente, menu Ensino>Matrícula On-Line>Realizar Matrícula:

| 6 | Ensino 📸 Atividades 👌 Pesquisa 🤝 Exte       | ensâ | io 谋 Monitor                   | ia 📃 Biblioteca                     | 🚺 Estágio          | 3 |
|---|---------------------------------------------|------|--------------------------------|-------------------------------------|--------------------|---|
|   | Avaliação Docente                           |      |                                |                                     |                    | _ |
|   | Minhas Notas                                |      |                                |                                     |                    |   |
|   | Atestado de Matrícula                       |      |                                |                                     |                    | _ |
|   | Consultar Histórico                         |      |                                |                                     |                    |   |
|   | Projeto de Ensino                           | -    |                                |                                     |                    |   |
|   | Declaração de Vínculo                       |      |                                | 6.0                                 |                    |   |
|   | Certidões                                   | M    | onitoria 201                   | 0.2                                 |                    |   |
|   | Matrícula On-Line                           |      | Realizar Matr                  | ícula                               |                    | 1 |
|   | Trancamento de Componente Curricular 🕨      |      | Relatório de                   | Diagnóstico de M                    | latrícula          |   |
|   | Trancamento de Curso                        |      | Realizar Matr<br>Realizar Matr | ícula em Turma<br>ícula Extraordina | de Férias<br>árias |   |
|   | Consultar Curso                             |      | Ver Comprov                    | ante de Matrícul                    | a                  |   |
|   | Consultar Componente Curricular             |      | Atestado de l                  | Matrícula                           |                    | 1 |
|   | Consultar Estrutura Curricular              |      | Atestado de l                  | Matrícula de Féri                   | as                 |   |
|   | Unidades Acadêmicas                         |      | Ver Orientaçã                  | ões de Matrícula                    |                    |   |
|   | Consultar Calendário Acadêmico              |      | Ver Resultad                   | o do Processame                     | ento               |   |
|   | OKOM DO CORSO DE CIENCIAS DIOLOGIA          |      | Meu Plano de                   | Matrículas                          |                    |   |
|   | Caro Aluno, este fórum é destinado para dis | s    | Relatório de                   | Integralização de                   | e Currículo        |   |

## Na primeira tela o discente deverá atualizar seus dados cadastrais junto a instituição

|                                                                                                    | Collector and a second second s |
|----------------------------------------------------------------------------------------------------|----------------------------------------------------------------------------------------------------|
| PONTAL DO DISCENTE > ATUALIZAR DADOS PESSOA                                                                                                    | IS DE DISCENTE                                                                                                    |
| Caro Discente,                                                                                                    |                                                                                                    |
| No caso de algum dos dados pessoais bioqueados para ediçi<br>corrigi-loa.                                                                                                    | ŝo estiver incorreto, será necessário procurar a Diretoria de Administração Acadêmica - DAA para                                                                                                    |
| É importante que o seu nome esteja grafado corretamente<br>naturalidade e documentos, principalmente CPF e RG. Tais                                                                                                    | e e sem abreviações, assim como o nome do seu pai e de sua mãe. Ventique também a corretude na<br>informações constarão no seu diploma de graduação.                                                                                                    |
| Os campos marcados com * são de preenchimento condice<br>sejami País e Nacionalidade.                                                                                                    | onal, ou seja, a obrigatoriadade de informá-los depende da combinação de outros dois campos, quais                                                                                                    |
| Respectando as seguintes regres:                                                                                                    |                                                                                                    |
| • Brasileiro Nato: país de origem Brasil e nacionalid                                                                                                    | ode Brasileira.                                                                                                    |
| <u>Campos Obrigatónos</u> : CPF e RG                                                                                                    |                                                                                                    |
| <ul> <li>Brasileiro Naturalizado; peis de origem diferente</li> <li>Camosa Obrigatórios: CPF e RG.</li> </ul>                                                                                                    | e do Brasil e neconalidade Brasileira.                                                                                                    |
| Estrangeiro com ingresso PEC-G; pais de origem     Campos Obrigatórios: CPP(*) e Passaporte.                                                                                                    | diferente do Brasil, nacionalidade diferente de Brasileiro a ingrasso PEC-G.                                                                                                    |
| Estrangeiro com demais ingressos: peis de orge     Campos Obrigatórios: CPF e Passaporte.                                                                                                    | em diferente do Brasil, nacionalidade diferente de Brasileira a ingresso diferente de PEC-G.                                                                                                    |
|                                                                                                    |                                                                                                    |
|                                                                                                    |                                                                                                    |
| (*) Embora seja opcional, todos os discente com ingresso PSC                                                                                                    | C-O. deade 2009, possuem CPP.                                                                                                    |
|                                                                                                    |                                                                                                    |
|                                                                                                    | DADOS DO DISCENTE                                                                                                    |
|                                                                                                    |                                                                                                    |
|                                                                                                    |                                                                                                    |
|                                                                                                    | DADOS DO DISCENTE                                                                                                    |
| All the first states and the states of the states of the s |                                                                                                    |
| Hatricala                                                                                                    |                                                                                                    |
| Nome:                                                                                                    |                                                                                                    |
| Nome:                                                                                                    |                                                                                                    |
| Nome: Contraction Contraction  | iel - Teresina                                                                                                    |
| Nome: Contraction Contraction  | isi - Teresina<br>Estado Civil: Solteiro(e) *                                                                                                    |
| Nome: Curso: CCN - CIÉNCIAS BIOLÓGICAS - Presenci<br>Sexo: ® Masculino O Feminino<br>Data de<br>Nascimento:                                                                                                    | isi - Teresina<br>Estado Civil: Solteiro(e) 🛩                                                                                                    |
| Nome: Curso: CON - CIÉNCIAS BIOLÓGICAS - Presenci<br>Sexo: Masculino O Peminino<br>Data de<br>Nascimento:<br>UF: Flaul V                                                                                                    | ial - Teresina<br>Estado Civil: Solteiro(a) v                                                                                                    |
| Nome: Curso: CON - CIÉNCIAS BIOLÓGICAS - Presenci<br>Sexo: ® Masculino O Peminino<br>Data de<br>Nascimento:<br>UF: Fiaul v<br>Raça: * Fardo v                                                                                                    | iel - Teresina<br>Estado Civil: Solteiro(e) *<br>Manicípio: Teresina *                                                                                                    |
| Nome: Sucial:<br>Curso: CCN - CIÉNCIAS BIOLÓGICAS - Presenci<br>Sexo: ® Masculino O Peminino:<br>Data de<br>Nascimento:<br>UF: Flaul •<br>Raça: • Farde •<br>País: Braul                                                                                                    | iel - Teresina<br>Estado Civil: Solteiro(e) v<br>Município: Teresina v                                                                                                    |
| Nome:<br>Nome:<br>Curso: CON - CIÉNCIAS BIOLÓGICAS - Presenci<br>Sexo: Masculico / Feminice<br>Data de<br>Nascimento:<br>UF: Fiaul •<br>Raça: • Farde •<br>País: Snail<br>Nacionalidade: BRASILEIRA •                                                                                                    | iel - Teresina<br>Estado Civil: Solteiro(e) *<br>Município: Terusina *<br>Tipo Sanguíneo: - SELECIONE *                                                                                                    |
| Nome:<br>Nome:<br>Curso: CCN - ClÉNCIAS BIOLÓGICAS - Presenci<br>Sexo: Naculno Feminine<br>Data de<br>Nascimento:<br>UF: Fiaul •<br>País: Srail<br>Nacionalidade: GRASILEIRA •<br>Escola de                                                                                                    | isi - Teresma<br>Estado Civil: Solteiro(e) *<br>Manicipio: Teresna *<br>Tipo Sanguíneo: SELECIONE *                                                                                                    |
| Nome: Curso: CON - CIÉNCIAS BIOLÓGICAS - Presenci<br>Sexo: ® Masculino O Peminino<br>Data de<br>Nascimento:<br>UF: Flaul •<br>Raça: * Fardo •<br>País: Braill<br>Macionalidade: BRASILEIRA •<br>Escola de<br>Conclusão do<br>Ensino Média:                                                                                                    | iel - Teresina<br>Estado Civil: Solteiro(a) *<br>Manicípio: Tarasna *<br>Tipo Sanguíneo: SELECIONE *                                                                                                    |
| Nome: Curso: CCN - CLÉNCIAS BIOLÓGICAS - Presenci<br>Sexci ® Mesculino O Feminino<br>Data de<br>Nascimento:<br>UF: Plaul +<br>Raça: + Pardo +<br>País: Braul<br>Nacionalidade: BRASILEIRA +<br>Escola de<br>Conclusão do<br>Ensino Média:                                                                                                    | isi - Teresina<br>Estado Civil: Solteiro(e) *<br>Município: Teresina *<br>Tipo Sanguíneo: - SELECIONE *<br>Ano de Canclusão: * 2020                                                                                                    |
| Nome: Curso: CCN - CIÉNCIAS BIOLÓGICAS - Presenci<br>Sexo: Mesculino Perminne<br>Data de<br>Nascimento:<br>UP: Plaul +<br>Raça: * Parte +<br>País: BRASILEIRA +<br>Escola de<br>Conclusão do<br>Ensino Média:<br>scola Pública?: * O Sem ® Não<br>Possul<br>Neccessidade O Sim ® Não                                                                                                    | isi - Teresina<br>Estado Civil: Solteiro(e) *<br>Município: Teresina *<br>Tupo Sanguíneo: - SELECIONE *<br>Ano de Conclusão: * 2020                                                                                                    |
| Nome: Curso: CCN - CLÉNCIAS BIOLÓGICAS - Presenci<br>Sexo: Mesculino Feminino<br>Data de<br>Nascimento:<br>UF: Plaul +<br>Raça: * Parto +<br>País: BRASILEIRA +<br>Escola de<br>Conclusão do<br>Ensino Médio:<br>scola Pública?: * O Sem ® Não<br>Especial<br>Necessidade O Sim ® Não                                                                                                    | isi - Teresina<br>Estado Civil: Solteiro(e) *<br>Município: Teresina *<br>Tupo Sanguíneo: - SELECIONE *<br>Ano de Conclusão: * 2020                                                                                                    |
| Nome: Curso: CCN - CIÉNCIAS BIOLÓGICAS - Presenci<br>Sexo: Mescuino Permine<br>Data de<br>Nascimento:<br>UP: Piaul *<br>Naça: * Pardo *<br>País: Brasil<br>Nacionalidade: BRASILEIRA *<br>Escola de<br>Conclusão do<br>Ensino Médio:<br>scola Pública?: * O Sim ® Não<br>Possul<br>Meccessidade O Sim ® Não<br>Especial                                                                                                    | isi - Teresina<br>Estado Civil: Solteiro(e) *<br>Município: Teresina *<br>Tupo Sanguíneo: - SELECIONE *<br>Ano de Conclusão: * 2020                                                                                                    |
| Nome: Curso: CON - CIÉNCIAS BIOLÓGICAS - Presenci<br>Sexo: Maculino Premimo:<br>Data de<br>Nascimento:<br>UP: Piaul +<br>Naça: * Fardo +<br>País: Braul<br>Nacionalidade: BRASILEIRA +<br>Escola de<br>Conclusão do<br>Ensino Hédia:<br>scola Pública?: * O Sim ® Não<br>Possol<br>Necessidade O Sim ® Não<br>Especial                                                                                                    | isi - Teresme<br>Estado Civil: Solteiro(e)                                                                                                    |
| Nome: Conso: CCN - ClÉNCIAS BIOLÓGICAS - Presenci<br>Sexo: ® Masculino O Perminico<br>Data de<br>Nascimento:<br>UF: Plaul •<br>Raça: • Parde •<br>País: Sraul<br>Necionalidade: BRASILEIRA •<br>Escola de<br>Conclusão do<br>Ensino Hédia:<br>scola Pública?: • O Sim ® Não<br>Possul<br>Necessidade<br>Especial                                                                                                    | isi - Teresina<br>Estado Civil: Solteiro(a) *<br>Município: Teresina *<br>Tipo Sanguínee: SELECIONE *<br>Ano de Conclusão: * 2020                                                                                                    |
| Nome: CON - CLÉNCIAS BIOLÓGICAS - Presenc<br>Sexo: Mesculino Perminica<br>Data de<br>Nascimento:<br>UF: Plaul •<br>País: Sraul<br>Naccasidade: BRASILEIRA •<br>Escola de<br>Conclusão do<br>Ensino Hédia:<br>scola Pública?: • O Sim ® Não<br>Especial<br>Nome do Pai:<br>Name da Năe: •                                                                                                    | iel - Teresme<br>Estado Civili Solteiro(e) *<br>Município: Teresma *<br>Tipo Sanguíneo: SELECIONE *<br>Ano de Conclusão: * 2020                                                                                                    |
| Nome: Social:<br>Curso: CON - ClÉNCIAS BIOLÓGICAS - Presenc<br>Sexo: Mascuino Perminec<br>Data de<br>Nascimento:<br>UF: Plaul •<br>País: Braul<br>Nacionalidade: BRASILEIRA •<br>Escola de<br>Conclusão do<br>Ensino Hédia:<br>scola Pública?: O Sen ® Não<br>Possul<br>Necessidade O Sim ® Não<br>Especial<br>Nome do País<br>Nome do País<br>CPF: +<br>RG: *                                                                                                    | iel - Teresine<br>Estado Civil: Soltero(e) *<br>Municipio: Teresina *<br>Tipo Sanguinee: - SELECIONE - *<br>Ano de Conclusão: * 2020                                                                                                    |
| Nome: Social:<br>Curso: CON - ClÉNCIAS BIOLÓGICAS - Presenci<br>Sexo: Mesculino Perminen<br>Data de<br>Nascimento:<br>UF: Plaul V<br>Raça: Partic<br>País: Braul<br>Nacionalidade: BRASILEIRA V<br>Escola de<br>Conclusão do<br>Ensino Média:<br>scola Pública?: O Sim ® Não<br>Possul<br>Necessidade Sim ® Não<br>Especial<br>Nome do Paí:<br>Nome do Paí:<br>Rome do Paí:<br>Rome do Paí:                                                                                                    | isi - Teresme<br>Estado Civil: Sobero(e) *<br>Municipio: Teresna *<br>Tipo Sanguineo: - SELECIONE *<br>Ano de Conclusão: * 2020                                                                                                    |

Nessa tela de atualização, o discente já poderá incluir COMPROVANTE DE VACINAÇÃO (arquivo PDF máximo de 2MB), necesário para aulas e atividades presenciais.

No final da página, confirmar as alterações e avançar para a matrícula curricular:

| Comprovante de    |           |                            |                                           |              |  |
|-------------------|-----------|----------------------------|-------------------------------------------|--------------|--|
| Vacinação ou      | Procurar. | Nenhum arquivo selecionado |                                           |              |  |
| sultado do teste: |           |                            |                                           |              |  |
|                   |           | Confirmer                  | alteração e retornar para matricula on-li | ne. Cancelar |  |
|                   |           |                            | Campos de preanchimento obrigatóri        | 1.           |  |

Caso não insira o comprovante de vacinação, o sistema exibirá a seguinte mensagem de advertência e orientação:

| 1 | Deseja mesmo avançar sem incluir o comprovante vacinal para aulas presenciais? O comprovante vacinal, para aulas presenciais, |
|---|----------------------------------------------------------------------------------------------------|
|   | pode ser anexado/substituído a qualquer momento em "Portal Discente > Meus dados pessoais".                                   |

Atualizados os dados cadastrais, o discente já pode iniciar a seleção das turmas para 2021.2:

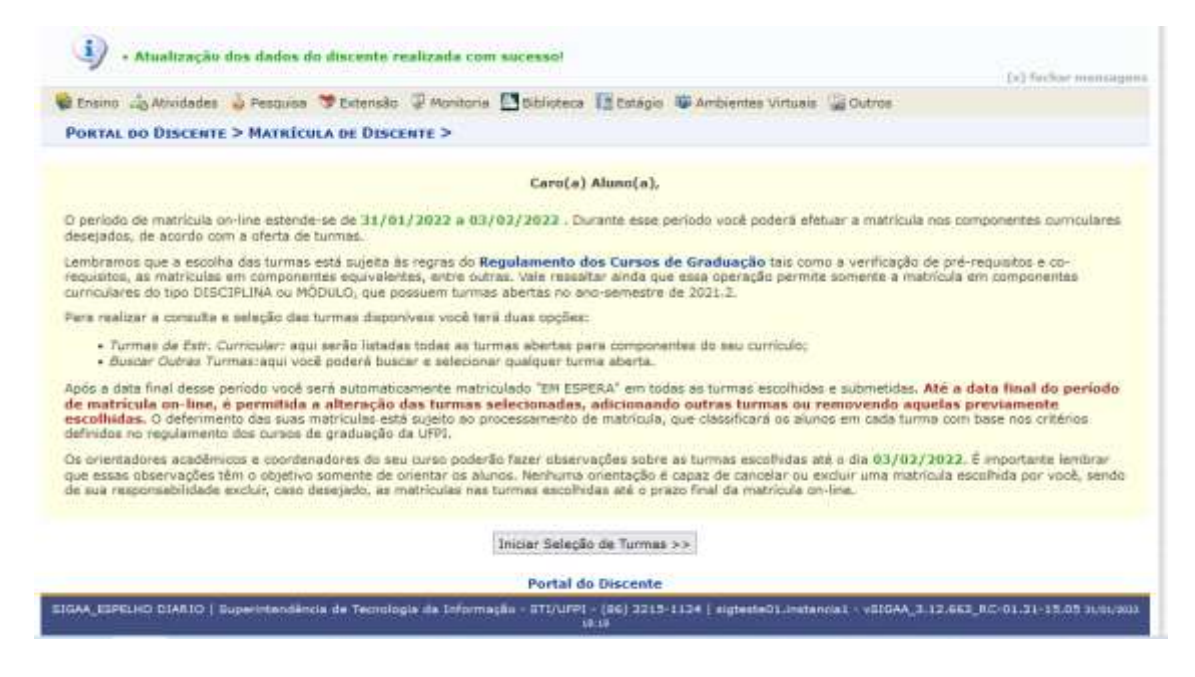

Na primeira tela deverá escolher as turmas. Os ingressantes devem atentar para selecionar as turmas do primeiro semestre/bloco. Geralmente o sistema já abre a tela selecionando previamente as turmas do semestre/bloco em que o discente se encontra, podendo ser alterada pelo discente antes de clicar em adicionar as turmas:

| Selecione uma ou maio<br>Dúvidas sobre as disci                                              | turmas da lista abaixo e confirme a seleção através do bo<br>Jinas do seu currículo? <b>Clique Aqui</b> para ver os detalhes d                                                                                               | tão Adicionar Turmas, localizado no f<br>le sua estrutura curricular. | inal desta página.                                                            |                                            |
|----------------------------------------------------------------------------------------------|----------------------------------------------------------------------------------------------------|-----------------------------------------------------------------------|-------------------------------------------------------------------------------|--------------------------------------------|
|                                                                                              | Ajoda para<br>Habricala Orr-<br>Iana Eret. Ca                                                                                                    | entes a Buscar Tarmas<br>nicular Abertas                              |                                                                               |                                            |
| De                                                                                           | ecenter 20219032795 - ALISSON CLEUDISON FEITOSA SIL                                                                                                    | WA ( Ver histórica )                                                  |                                                                               |                                            |
| Matriz Cur                                                                                   | ricular: CIÉNCIAS BIOLÓGICAS - Teresina - Presencial - N                                                                                                    | - LICENCIATURA - REGIME DE CRÉDIT                                     | TO                                                                            |                                            |
| Cu                                                                                           | vriculo: 9                                                                                                    |                                                                       |                                                                               |                                            |
|                                                                                              |                                                                                                    |                                                                       |                                                                               |                                            |
|                                                                                              | al: É permitida a matrícula nesse componente                                                                                                    | 👌 Não ê permitida a matricula ne                                      | sse componente                                                                |                                            |
|                                                                                              | 👫 Ver detalhes da turma 📑 Tu                                                                                                    | irma possul reservas para sea cur                                     | F0                                                                            |                                            |
|                                                                                              | TURNAS ABERTAS PARA OS CON                                                                                                    | IPONENTES DO SEU CURRÍCULO                                            |                                                                               |                                            |
| Turma                                                                                        | Docente(s)                                                                                                    | Horârio                                                               | Local                                                                         | Veges/<br>Solic.                           |
| 1º Nivel                                                                                     |                                                                                                    |                                                                       |                                                                               |                                            |
| * DOIDLIJ - SEMINARIO                                                                        | DE INTRODUCAD AD CURSO DE CIENCIAS BIOLOGICAS (Obrig. C                                                                                                    | arricula)                                                             |                                                                               | Equivalent                                 |
| 10 emet: 💟 🕸                                                                                 | WILLIAN MIKIO KURITA MATSUMURA                                                                                                    | 78/12                                                                 | Windowskiewing                                                                |                                            |
|                                                                                              |                                                                                                    | 100000                                                                | Digitals                                                                      | -40/0                                      |
| - DEIBIJS - BIOLOGIA                                                                         | CLULAR (Obrig. Curricule)                                                                                                    |                                                                       | Digitals                                                                      | 40/0                                       |
| * DE10135 - BIOLOGIA                                                                         | CLULAR (Obrig. Curriculo)<br>SERGIO EMILIO DOS SANTOS VALENTE                                                                                                    | 351234                                                                | Pistaformas<br>Digitais<br>Digitais                                           | 40/0<br>(Equivalent<br>30/0                |
| * DEIEL35 - BIOLOGIA<br>* [] Terma 01<br>* [] Terma 02                                       | CLULAR (Obrig. Curricule)<br>SERGIO EMELIO DOS SANTOS VALENTE<br>BERGIO EMELIO DOS SANTOS VALENTE                                                                                                    | 3N1334<br>5N1334                                                      | Plataformas<br>Digitais<br>Digitais<br>Plataformas<br>Digitais<br>Digitais    | 40/0<br>(Equivant<br>30/0<br>30/0          |
| *D030135 - BIOLOGIA<br>*D030135 - BIOLOGIA<br>*D030125 - BIOLOGIA<br>*D030/CCM013 - BIOLOGIA | CLULAR (Obrig. Curricule)<br>SERGIO EMELIO DOS SANTOS VALENTE<br>BERGIO EMELIO DOS SANTOS VALENTE<br>KIA VECETAL (Obrig. Curriculo)                                                                                          | 3N1334<br>5N1334                                                      | Plataformas<br>Digitais<br>Plataformas<br>Digitais<br>Digitais                | 40/0<br>(Esurator)<br>30/0<br>30/0         |
|                                                                                              | CLULAR (Obrig. Curriculo)<br>SERGIO EMILIO DOS SANTOS VALENTE<br>SERGIO EMILIO DOS SANTOS VALENTE<br>SGIA VEGETAL (Obrig. Curriculo)<br>MARIA CAROLINA DE ABREU                                                              | 3%1234<br>5%1234<br>3734 573458                                       | Pigitais<br>Digitais<br>Pistoformas<br>Digitais<br>Pistoformas<br>Digitais    | 40/0<br>Raineen<br>30/0<br>30/0<br>30/0    |
| BOLO/CONLID - ÉTICA     BOLO/CONLID - ÉTICA                                                  | CLULAR (Obrig. Curricule)<br>SERGIO EMELIO DOS SANTOS VALENTE<br>SERGIO EMELIO DOS SANTOS VALENTE<br>SCIA VEGETAL (Obrig. Curricule)<br>MARIA CAROLINA DE ABREU<br>PROFISSIONAL, BIDÉTICA E ELOSSECURARÇA (Obrig. Curricule) | 3%1234<br>5%1234<br>3734 573458                                       | Pistoformas<br>Digitais<br>Pistoformas<br>Digitais<br>Pistaformas<br>Digitais | 40/0<br>(Farmer<br>30/0<br>30/0<br>(Farmer |

Após selecionar as turmas, deverá clicar em Adicionar Turmas no final da tela de seleção:

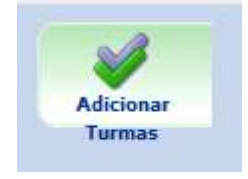

O sistema apresentará um extrato das turmas selecionadas, bem como a indicação dos respectivos horários. Estando OK, o discente deve clicar em Confirmar Matrícula

| PORTAL DO DISC                                                                                                    | ENTE > MATRÍCULA ON-                                                                                                    | LINE 2021.2                                             | TURMAS S                                 | ELECTONADAS                                   |                                                                                        |                                                          |                                                                                   |      |                                                 |               |             |   |
|----------------------------------------------------------------------------------------------------|----------------------------------------------------------------------------------------------------|---------------------------------------------------------|------------------------------------------|-----------------------------------------------|----------------------------------------------------------------------------------------|----------------------------------------------------------|-----------------------------------------------------------------------------------|------|-------------------------------------------------|---------------|-------------|---|
|                                                                                                    |                                                                                                    | Line Lozate                                             |                                          | CLEUGO CONTRACTOR                             |                                                                                        |                                                          |                                                                                   |      |                                                 |               |             |   |
| Carc(#) Alunc(a),<br>Para efetivar sua<br>imprimir e compro                                                                                                    | solicitação de matrícula é<br>vante da sua solicitação,                                                                                                    | necessário press<br>que deverá ser a                    | sionar o botă<br>rmazenado.              | o CONFIRMAR P                                 | IATRÍCUL/                                                                              | AS,                                                      | Após este                                                                         | рюс  | edimento s                                      | erá           | possivel    |   |
|                                                                                                    | Ajuda pera<br>Matricula Co-<br>Lina                                                                                                    | Ver as turmas<br>de fate.<br>Carricular                 | Ver<br>equivalentes a<br>fat. Curricular | Burear Turman<br>Abertas                      | Confirm<br>Hatrical                                                                    | ar<br>as                                                 | Sair se<br>saive                                                                  | -    |                                                 |               |             |   |
|                                                                                                    | Discente: 20219032795 -                                                                                                    | ALISSON CLEUD                                           | ISON FEITOS                              | A SELVA / Ver hist                            | delea )                                                                                |                                                          |                                                                                   |      |                                                 |               |             |   |
| Hatriz (                                                                                                    | Curricular: CIÉNCIAS BLOU                                                                                                    | ÓGICAS - Teresin                                        | a - Presencia                            | I - N - LICENCIA                              | TURA - RE                                                                              | EGIN                                                     | ME DE CRÉÉ                                                                        | irro |                                                 |               |             |   |
|                                                                                                    | Curriculu: 9                                                                                                    |                                                         |                                          |                                               |                                                                                        |                                                          |                                                                                   |      |                                                 |               |             |   |
|                                                                                                    |                                                                                                    |                                                         |                                          |                                               |                                                                                        |                                                          |                                                                                   |      |                                                 |               |             |   |
| armas Selecionadas                                                                                                    |                                                                                                    |                                                         |                                          |                                               |                                                                                        |                                                          |                                                                                   | -    | 1.1.1.1.1.1.1.1.1.1.1.1.1.1.1.1.1.1.1.1.        |               |             |   |
|                                                                                                    |                                                                                                    |                                                         |                                          |                                               |                                                                                        | H                                                        | orámice das T                                                                     | urm. | is Selecionad                                   | 195           |             |   |
|                                                                                                    | 1. R                                                                                                    | emover Turma                                            |                                          |                                               |                                                                                        | 140                                                      | Seg                                                                               | Ter  | Que                                             | Qui           | Sea.        | 5 |
| rma Comp. Cur                                                                                                    | 👹 : R                                                                                                    | emover Turma                                            |                                          | CR/I                                          | 34                                                                                     |                                                          | Erg<br>                                                                           | Test | Que<br>                                         | Qui           | <b>5</b> 7. | 6 |
| rma Comp. Cur<br>et Del0123                                                                                                    | Noutar<br>Semanaio de Ditroducio 40                                                                                                    | emover Turma<br>curso de ciencias e                     | 101.0481545                              | CR/0                                          | DH                                                                                     | H1 H2 H1                                                 | Free<br>Free<br>Free<br>Free                                                      | T#   | Que<br>                                         | Qui           | 5ez         | 5 |
| rma Comp. Cur<br>et Debitza<br>serte(s) Will/W ModD                                                                                                    | Noslar<br>Sendiniko de ditroducad ad<br>Quilta Hatsunura                                                                                                    | emover Turma<br>cueso de ciencias e                     | SOLOGICAS                                | CR/0                                          | эн<br>15 😈                                                                             | H1 H2 H3 H4                                              | Erg<br>Irr<br>Irr                                                                 | T#   | Que<br>Que                                      | Qui<br>1      | 5++         | - |
| erma Comp. Cur<br>et peletza<br>serte(s) vitutivi Motio<br>et pelo/Covet                                                                                                    | HONTER<br>SENDINGED DE DITRODUCAD AD<br>QUETA HATSUNURA<br>3 (TICA HATSUNURA)                                                                                                    | emover Turma<br>curiso de ciencias e<br>e biossedurança | NLOGIC48                                 | CR/4                                          | CH                                                                                     | HI H2 H3 H4 H4 H4 H4 H4 H4 H4 H4 H4 H4 H4 H4 H4          | Fry<br>Fry<br>The<br>The<br>The<br>The<br>The<br>The<br>The<br>The<br>The<br>The  | T=   | Que<br>Cue                                      | Qui<br>1 1    | 5+x         | 5 |
| emia Comp. Cur<br>et Desetta<br>ente(s) WILLOW MOID<br>et Deso/OCMet<br>ente(s) LOUISE MELO D                                                                                                    | Hostar<br>Senduardo de Difilodocao ao<br>Calita factulaira<br>3 Etica Facessional, Biolffica<br>6 Ecuza olovera                                                                                                    | emover Turma<br>cuiso de ciencias e<br>e Bossebukança   | RUDGEEAS                                 | CR/(<br>1)                                    | CH<br>15<br>10<br>(40                                                                  |                                                          |                                                                                   | T= 1 | Cue<br>Cue<br><br><br>                          |               | 5-x         | - |
| erma Comp. Cor<br>et Deletiza<br>erfecto WILLOW MORD<br>effecto UDUSE MELO D<br>esteros LOUSE MELO D<br>est DBBO/CONES                                                                                                    | W = R<br>SEMONED DE DITEDUCAD AD<br>ORITA HISTOMILEA<br>3 ETICA FROFISSIONAL BIOFTICA<br>5 EDUCA COMERA<br>5 EDUCACIÓN AMERINTAL                                                                                                    | emover Turma<br>Curso de Ciencus e<br>e Bossedurança    | RUDGECAS                                 | CR/4<br>1)<br>4)                              | CH<br>15 10<br>(40<br>10                                                               |                                                          | Erg<br>Internet das T                                                             | T=   | Que<br>Que<br>                                  | Qui 1 1 1 1   | 5 es        |   |
| emia Comp, Cae<br>di Dello 123<br>antego HILLAN MOD<br>di OBDO/CONST<br>ente(s) LOUSE HELO D<br>di DBDO/CONST<br>ante(s) DAG DNS Pago                                                                                         | Encular<br>Sethweid de Diffiodocko ko<br>Kurta Neteninek<br>3 Efica Professonal, Bioffica<br>6 Ecuza olavera<br>5 Ecuza olavera<br>5 Ecuzado america,<br>cox atte                                                                                                    | emover Turma<br>curso de ciencos e<br>e edeseguitança   | 50.00EX6                                 | CR/0<br>1)<br>2)                              | CH<br>15 10<br>(40 10<br>(30 10)                                                       | H1 H2 H3 H5 H1 H5 H1 H1 H1 H1 H1 H1 H1 H1 H1 H1 H1 H1 H1 | Erg                                                                               | Ter  | 2004<br>004<br>                                 | 1 1 1 1 1 1   |             |   |
| erma Comp. Cur<br>et 0405123<br>artis(s) WILLIAN MODO<br>61 0800/CONES<br>est(s) UDISCHILD 0<br>81 0850/CONES<br>artis(s) DAS LIAN POST                                                                                       | Ficultar<br>Senthario de primobucho no<br>Kurita Nardunida<br>3 d'Elca Professional, Biolifica<br>E Suda Autoriza<br>5 deucação America,<br>Coa Jerre                                                                                                    | emover Turma<br>cunso de ciencos e<br>e ecosecunança    | SOLÖGICAS                                | CR/(<br>1)<br>2)<br>3)<br>4 3 colettos ( 185  | 0H<br>15<br>10<br>10<br>10<br>10<br>10<br>10<br>10<br>10<br>10<br>10<br>10<br>10<br>10 |                                                          | Erg<br>In<br>In<br>In<br>In<br>In<br>In<br>In<br>In<br>In<br>In<br>In<br>In<br>In |      | 2004<br>0004<br>000<br>000<br>000<br>000<br>000 | 1 1 1 1 1 2   |             |   |
| Comp. Car           01         0405123           enter(s)         WILLWA MOND           01         0800/CCN03           enter(s)         LUUSS MELO           01         0800/CCN03           enter(s)         Data LDIA Port | ₩: п<br>номая<br>зентикло зе раткороско ко<br>колата натаницка<br>а етоса нарязволка, воетоса<br>е вода коляза<br>в вода селотака<br>в вода селотака<br>в вода селотака<br>соок часте                                                                                                    | emover Turma<br>Cuaso de Clevolas e<br>E BOBEDIARIO     | SILÖGIEAS<br>This                        | CR/1<br>1,<br>2)<br>2)<br>2 2000700 / 103     | 24<br>25<br>30<br>30<br>30<br>30                                                       | 112 日 日 日 日 日 日 日 日 日 日                                  | France das 1                                                                      |      |                                                 | 1 1 1 1 1 1 2 |             |   |
| rma Comp, Car<br>61 060123<br>entrop: WILLWA MODO<br>61 0800/CCN61<br>entro(x) LOUGH MELO<br>61 0800/CCN61<br>entro(x) DAIL DAIL PAR<br>entro(x) DAIL DAIL PAR                                                                | Scolar<br>Sembario de principal da constanta<br>Autoria matsamara<br>a disca norissiona, biofisia<br>e souze gunera<br>s educação amenita,<br>con altre                                                                                                    | emover Turma<br>Cuaso de Clenches e<br>E BOSREDIA ANCA  | NU. OGIE 45                              | CR//<br>1<br>4<br>3<br>2<br>5 7 mieltos / 105 | DH<br>15<br>60<br>10<br>10<br>10<br>10                                                 |                                                          |                                                                                   |      |                                                 |               |             |   |
| erma Coomp. Care<br>81 080123<br>erfacto WILLIAM MODO<br>61 0800/CCN01<br>erfa(x) Louist HILO D<br>81 0800/CCN01<br>anfa(x) DAUC DAS Pact                                                                                     | SENDARE SE DITRODUCAO AO<br>SENDARES DE DITRODUCAO AO<br>KURTA NATSUMURA<br>3 (TICA NOPISSONA, BORTICA<br>9 KOLZA OLVIDRA<br>8 KOLZA OLVIDRA<br>8 KOLZA OLVIDRA<br>8 KOLZA OLVIDRA<br>000 KIETE                                                                                                    | emover Turma<br>Cuiso de Cienclus e<br>e Bossedunança   | SOLÖGICAS                                | CR/(<br>1)<br>4)<br>2)<br>2 1 million / 103   | рн<br>13 ту<br>60 ту<br>20 ту<br>Мален                                                 |                                                          |                                                                                   |      | 2 Selectional<br>Que<br>                        |               |             |   |
| rma Comp, Can<br>B 085123<br>entrop: WILLIW MODO<br>B 0850/CCMB<br>entro(x) LOUSE MELCO<br>B 080/CCMB<br>entro(x) DALE DAL POP                                                                                                | Sectoriae<br>Sectoriae<br>Sectoria Pretachura<br>Sectoria Pretachura<br>Sectoria Contenna<br>Sectoria Contenna<br>Sector | emover Turma<br>Cuaso de Cienclos e<br>e econecianança  | SOLÖGICAS<br>This                        | CR/1<br>1<br>4<br>3<br>2 cliente / 105        | 24<br>12<br>10<br>10<br>10<br>10<br>10<br>10<br>10                                     | 11 11 11 11 11 11 11 11 11 11 11 11 11                   | Erg                                                                               |      | 5 Selectional<br>Que<br>                        |               |             |   |
| ema Comp. Cue<br>61 9893123<br>anfato): WILLIAM MODO<br>61 9800/COMB<br>63 9800/COMB<br>64 9800/COMB<br>64 DAG DAG DAG PART                                                                                                   | ₩ п<br>номая<br>зектично не раткороско ко<br>конста натаниях<br>а бтоса наотоворока, воотося<br>в колса самата<br>в колса самата<br>в колса самата<br>в колса самата<br>сах нате                                                                                                    | emover Turma<br>Cuaso de Clencos e<br>e Booseburança    | SOLOGICAS<br>This                        | CR/(<br>1)<br>4)<br>3)<br>6 7 million / 105   | 04                                                                                     |                                                          | Erg     Erg                DBOUCCNUS3                                             |      | Selectional<br>Que<br>                          |               |             | - |
| erma Comp. Cur<br>et D65123<br>certe(e) WILLIAM MODO<br>et al. 0800/CCM81<br>eerte(x) LUUEEEMENEE<br>esta(x) LUUEEEMENEE<br>esta(x) DAVE LEAN Part                                                                            | Soular<br>Sembario de principal da constanta<br>Kurita Matsumura<br>a disca anoresedena, biofisia<br>e Rouza gunera<br>s educação ameneta,<br>con alete                                                                                                    | emover Turma<br>Cuaso de Ciencias e<br>e econeciadade   | SOLÖGICAS<br>Tob                         | CR/1<br>1<br>4<br>2<br>2<br>2<br>3<br>3<br>3  | 04<br>15<br>10<br>10<br>10<br>10<br>10<br>10<br>10<br>10                               |                                                          | Ergine das T                                                                      |      | 45 Selectored<br>Que<br>                        |               |             |   |

Após a confirmação, o discente deverá agaurdar o Processamento das Matrículas, evento em que o sistema vai ocupar as vagas disponíveis nas disciplinas/turmas coforme calendário acadêmico e as regras de matrícula da Instituição.

Só após o processamento das matrículas, é que o discente vai perceber as turmas no qual está matriculado, para acesso e participação, em seu Portal do Discente.

Atenciosamente,

PREG/UFPI